## PURCHASING TICKETS ONLINE A GUIDE FOR MEMBERS

## ISABELIA SEWART GARDNER MUSEUM

 Find an event using our <u>online calendar</u>. Quick tip: Use the **MEMBER EVENT** tag to see programming just for members.

- 2. Select the event and click **TICKETS**
- LOG IN to your member account using your email and password.
  First time logging in? Check out our <u>Guide to Your Member Account here</u>.

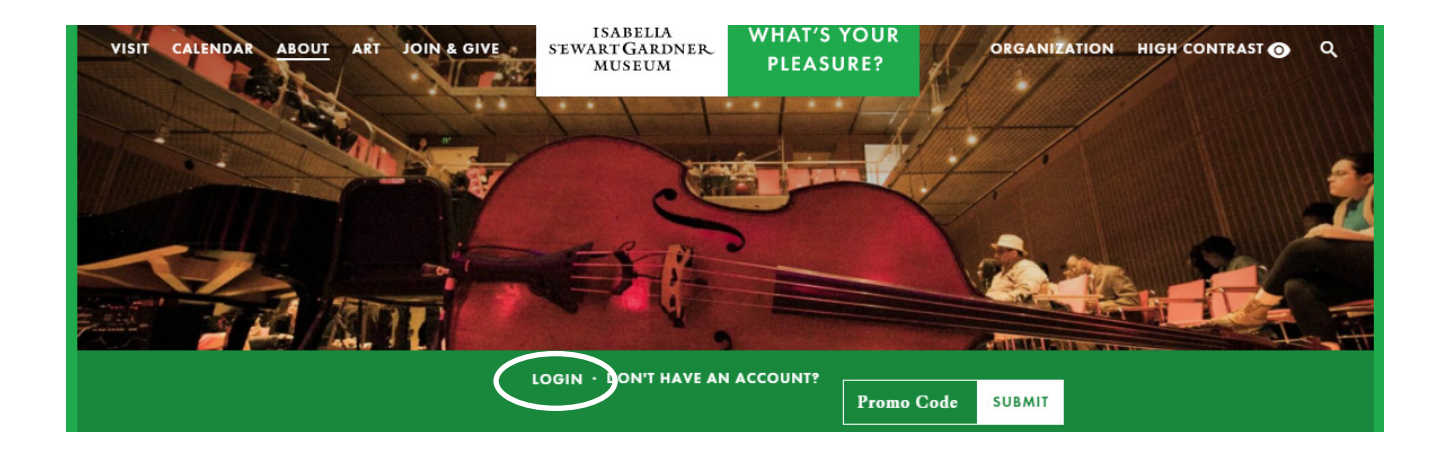

 SELECT the number of tickets you would like and click PURCHASE. Discounts will be applied in your cart. Remember: Student - Individual members get 1 free / discounted ticket and Friend - Courtyard Circle members get 2.

5. To add tickets to other events, click **CONTINUE SHOPPING** and repeat step 4. To finalize your ticket purchase or reservation, click **PROCEED TO CHECKOUT.** 

- 6. Select how would you like to receive your tickets and click **CONTINUE**.
- 7. Review your order and enter your payment information at the bottom of the next screen, if applicable.

## **CLICK HERE TO LOG IN**